# инструкция

## ПО УПРАВЛЕНИЮ УМНОЙ ТЕХНИКОЙ REDMOND ЧЕРЕЗ АЛИСУ

## ГОЛОСОВОГО ПОМОЩНИКА, СОЗДАННОГО В ЯНДЕКСЕ

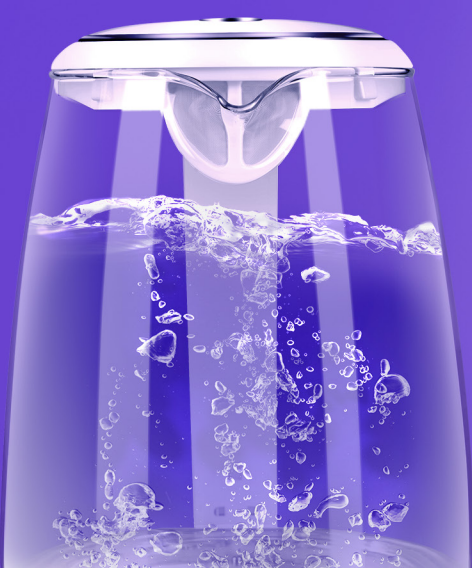

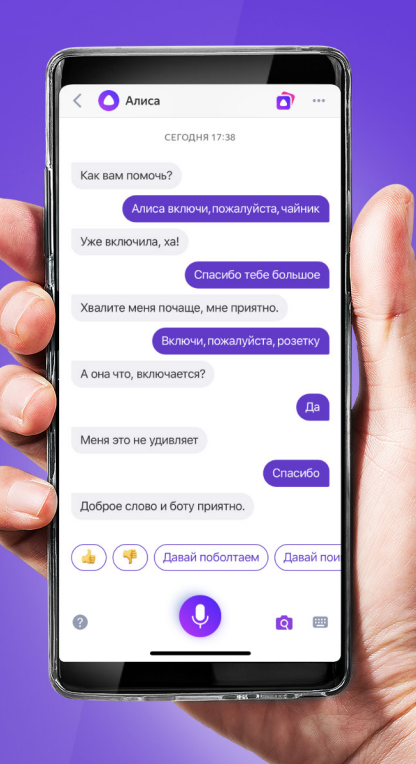

#### Ι. **УСТАНОВКА ПРИЛОЖЕНИЯ READY FOR SKY**

1. Установите и зарегистрируйтесь в мобильном приложении Ready for Sky. iOS

https://itunes.apple.com/ru/app/ready-for-sky/id927991375

Android

https://play.google.com/store/apps/details?id=com.readyforsky

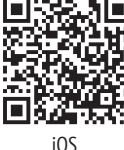

Android

## II. ПОДКЛЮЧЕНИЕ ГЕЙТВЕЯ (УПРАВЛЕНИЕ УМНЫМИ УСТРОЙСТВАМИ ИЗ ЛЮБОЙ ТОЧКИ МИРА)

#### 2.1. Программный гейтвей приложение R4S Gateway

1. Установите мобильное приложение R4S Gateway на сво-

- бодный Android-смартфон (минимальные требования ОС - 4.4. Jelly Bean)
- 2. В приложении R4S Gateway введите такой же логин и пароль, который вы использовали для входа в мобильное приложение Ready for Sky. Выполните вход в приложение R4S Gateway.
- 3. Нажмите на экране кнопку включить.

#### 2.2. Аппаратный гейтвей центр управления SkyCenter 11S

- 1. Подключите SkyCenter к свободной розетке у вас дома. Убедитесь, что SkyCenter находится на расстоянии не более 15 м до умных приборов.
- 2. В приложении Ready for Sky необходимо нажать кнопку ДОБАВИТЬ по центру экрана или кнопку «+» в верхнем правом углу. В открывшемся каталоге нажмите на иконку SkyCenter RSC-11S и следуйте инструкции в приложении.
- 3. Если всё сделано верно, то SkyCenter RSC-11S появится всписке доступных приборов.

## III. ПОДСОЕДИНЕНИЕ УСТРОЙСТВ К ГЕЙТВЕЮ

- 1. Войдите в экран управления SkyCenter нажатием на строку в списке в приложении Ready for Sky.
- 2. Нажмите на «Подключить устройство», далее нажмите на «Найти устройство в сети», выберите устройство и синхронизируйте его с центром умного дома, следуя подсказкам на экране. Смартфон с установленным приложением R4S Gateway либо SkyCenter RSC-11S должен находиться на расстоянии не более 15 м до умных приборов. Обратите внимание, что центр умного дома REDMOND SkyCenter 11S, в настоящее время поддерживает только три устройства. В будущем мы планируем увеличить допустимое количество управляемой техники.
- 3. ВАЖНО. Если у вас были устройства, соединенные с приложением Ready for Sky, то их тоже нужно подсоединить к гейтвею, см. пункт 1 и пункт 2.

### **IV. СИНХРОНИЗАЦИЯ АККАУНТОВ READY FOR SKY** И ГОЛОСОВОГО АССИСТЕНТА АЛИСА

1. Скачайте приложение Яндекс Android

#### iOS

https://itunes.apple.com/ru/app/яндекс/id1050704155

#### Android

https://play.google.com/store/apps/details?id=ru.yandex.searchplugin iOS

- 2. Зайдите в приложение Яндекс под своим аккаунтом или зарегистрируйтесь в нем.
- 3. Зайдите в пункт УСТРОЙСТВА (ЯНДЕКС.СТАНЦИЯ и другие)
- 4. Зайдите в сервис УМНЫЙ ДОМ
- 5. В открывшемся окне выберите ДОБАВИТЬ УСТРОЙСТВО
- 6. В открывшемся списке выберите Ready for Sky
- В открывшемся окне нажмите кнопку ОБЪЕДИНИТЬ АККАУНТЫ и перейдите в форму авторизации.
- 8. В открывшейся форме введите логин и пароль от учетной записи, как в приложении Ready for Sky, выполните вход. Далее дайте согласие на передачу управления умными устройствами Алисе.
- 9. Нажмите ОБНОВИТЬ СПИСОК УСТРОЙСТВ и ПЕРЕЙТИ К СПИСКУ УСТРОЙСТВ
- 10. В открывшемся списке настройте каждое устройство в соответствии с требованиями Яндекс и начните управление голосовыми командами, например — «Алиса, включи чайник».

#### Ппимечания.

Количество голосовых команд для управления умной техникой с помошью Алисы ограничено.

При добавлении новых устройств в приложении Ready for Sky необходимо обновлять список устройств в Алисе. Для этого необходимо нажать кнопку + в интерфейсе УСТРОЙСТВА (ЯНДЕКС.СТАНЦИЯ и другие), далее ДОБАВИТЬ УСТРОЙСТВО, выбрать в списке Ready for Sky, далее нажать ОБНОВИТЬ СПИСОК УСТРОЙСТВ.